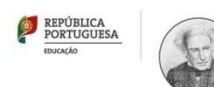

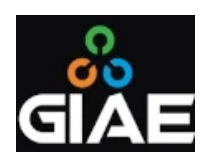

## Alteração de dados

Atualizado em: 18/11/2024

Aceda ao endereço do Portal GIAE (https://aems.giae.pt) e introduza as credenciais de acesso.

Na página netGIAE, clique no + à direita do Meu Menu (1) para abrir as opções.

Depois em clique na opção Processo (2).

No separa dor **Identificação** (3), altere os dados do(a) Aluno(a) que se encontrem incorretos e termine com um clique em **Guardar** (4).

AGRUPAMENTO DE ESCOLAS MOUZINHO DA SILVEIRA BAIXA DA BANHEIDA

| net <b>GIAE</b> | Processo Individual<br>Consulta do processo individual. |                                  |                 |                       |                   |
|-----------------|---------------------------------------------------------|----------------------------------|-----------------|-----------------------|-------------------|
| Início          | A Inícia Mau Manu / Processo In                         | dividual                         |                 |                       |                   |
| Meu Menu 1 -    | 3                                                       | nvidual                          |                 |                       |                   |
| Cartão          | Lidentificação S Dados Comp                             | olementares 🥻 Filiação           | 🔓 Enc. Educação | Documentos            | 🛄 Arquivo 🛛 😭 Sei |
| Carregamento    |                                                         |                                  |                 |                       |                   |
| Avaliações      |                                                         |                                  |                 |                       |                   |
| Turma           | N.º Proc                                                | esso:                            | N.°             | Identificação Fiscal: |                   |
| Portaria        |                                                         |                                  | 19              | 1888884               |                   |
| Processo 2      | Nome C                                                  | ompleto:                         |                 |                       |                   |
| Códigos         | - Angela                                                | าวไลทที่สถาที่สดที่มีสถาวินอทสนา |                 |                       |                   |
| efeições +      | Nome Abreviado:                                         | Data Nascimen                    | ito:            | Sexo:                 |                   |
| -<br>nia        | . Angeleit somer                                        | 12452-5584                       |                 | Zerminia-             |                   |
|                 | Telefone:                                               | Email:                           |                 | Nacionalidade:        |                   |
| scola +         | 14012.77.08V                                            |                                  |                 | Emorgani.             |                   |
| andidaturas +   |                                                         |                                  |                 |                       |                   |
|                 | Morada:                                                 |                                  |                 |                       |                   |
|                 | -south declaration of the south of the                  |                                  |                 |                       |                   |
|                 | Shater data a conserve                                  |                                  |                 |                       |                   |
|                 | - 575-254670547-574                                     |                                  |                 |                       |                   |
|                 | Código Postal:                                          | Loc                              | alidade         |                       | N.º Porta         |
|                 |                                                         |                                  |                 |                       |                   |
|                 |                                                         |                                  |                 |                       |                   |

Selecione o separador Dados Complementares (5) e proceda à correção dos dados constantes.

Na parte final da página existem 2 separadores Naturalidade/Residência (6) que devem ser abertos e preenchidos. Termine com um clique em **Guardar** (7).

|                 |   |                         |                                       |              |                | ANO ESCOLAR 2024/2 | 025     | 👤 -ityein taan |
|-----------------|---|-------------------------|---------------------------------------|--------------|----------------|--------------------|---------|----------------|
| net <b>GIAE</b> |   | Processo Indi           | vidual                                |              |                |                    |         |                |
| Início          |   | Consulta do processo in | dividual.                             |              |                |                    |         |                |
| Meu Menu        | - | 🖷 Início / Meu Me       | enu / Pro                             |              |                |                    |         |                |
| Cartão          |   |                         |                                       | _            |                |                    |         |                |
| Carregamento    |   | 👤 Identificação         | Dados Complementare                   | s 🧕 Filiação | 🎍 Enc. Educaçã | o 📄 Documentos     | Arquivo | Serviços       |
| Avaliações      |   |                         |                                       |              |                |                    |         |                |
| Turma           |   | N.º Element             | os Agregado Familiar                  | Subsídio ASE |                | Refeição:          |         |                |
| Portaria        |   | 25                      | 0                                     | Statilizes?  |                | Mainter            |         |                |
| Processo        | > | Tipo Cartão             | :                                     |              |                |                    |         |                |
| Códigos         |   | 3.0004                  | ~                                     |              |                |                    |         |                |
| Refeições       | + |                         |                                       |              |                |                    |         |                |
|                 |   | Percurs                 | o Curricular Alternativo (PCA)        |              |                |                    |         |                |
| Escola          | + | Necessi<br>Tem Co       | idades Educativas<br>mputador em Casa |              |                |                    |         |                |
| Candidaturas    | + | Tem Ac                  | esso à Internet em Casa               |              |                |                    |         |                |
|                 |   |                         |                                       |              |                |                    |         |                |
|                 |   |                         | 6                                     |              |                |                    |         |                |
|                 |   | Naturalid               | lade Residência                       |              |                |                    |         |                |
|                 |   | Distrito:               |                                       | Concelho:    |                | Freguesia:         |         |                |
|                 |   |                         | ~                                     |              |                | ~                  |         | ~              |
|                 |   | País:                   |                                       |              |                |                    |         |                |
|                 |   | Portuga                 | al ~                                  |              |                |                    |         |                |
|                 |   |                         |                                       |              |                |                    |         |                |
|                 |   |                         |                                       |              |                |                    | 7       | Guardar        |
|                 |   |                         |                                       |              |                |                    |         |                |

Selecione o separador Filiação (8) e proceda à correção/introdução dos Dados do Pai (9) e dos Dados da Mãe (10). Termine com um clique em Guardar (11).

|                 |   |                                  |                                                                                                    |       |                              | AR 2024/2025 |            | 👤 -dográk rásora |
|-----------------|---|----------------------------------|----------------------------------------------------------------------------------------------------|-------|------------------------------|--------------|------------|------------------|
| net <b>GIAE</b> |   | Processo Individual              |                                                                                                    |       |                              |              |            |                  |
| Início          |   | Consulta do processo individual. |                                                                                                    |       |                              |              |            |                  |
| Meu Menu        | - | 🖨 Início / Meu Menu / Processo   | o Individual                                                                                                    |       |                              |              |            |                  |
| Cartão          |   | 🖡 Identificação — 📯 Dados G      |                                                                                                    | - Enc | Educação 🕞                   | Documentor   | RR Arguing | Sanirar          |
| Carregamento    |   | Tuentincação Dados e             | initial and initial and initiana and initial and initial and initial and initial and initi | enc.  | Eddeayao 📄                   | Documentos   | RRR Vidano | E serviços       |
| Avaliações      |   |                                  | 10                                                                                                    |       |                              |              |            |                  |
| Turma           |   | Dados Pai / Filiação 1           | Dados Mãe / Filiação 2                                                                                                    |       |                              |              |            |                  |
| Portaria        |   | Nome:                            |                                                                                                    |       |                              | Telefone:    |            |                  |
| Processo        | > | 260036786786786788               | langaperikanser Rekations                                                                                                    |       |                              | 200127538    |            |                  |
| Códigos         |   | Profissão:                       |                                                                                                    |       |                              |              |            |                  |
| Refeições       | + |                                  | DAGAD D DAGAZARADZA"                                                                                                    |       |                              |              |            | Ŭ.               |
|                 |   | Situação Emprego:                | Siteaurater                                                                                                    | v D   | mação Académica<br>ಕರಾಭವೇರ್ತ |              |            | ~                |
| Escola          | + | Naturalidade:                    |                                                                                                    | Nac   | cionalidade:                 |              |            |                  |
| Candidaturas    | + |                                  |                                                                                                    | v 38  | inagér'                      |              |            | ~                |
|                 |   | N.º Identificação Fiscal:        |                                                                                                    | Cor   | reio Electrónico:            |              |            |                  |
|                 |   |                                  |                                                                                                    |       |                              |              |            |                  |
|                 |   |                                  |                                                                                                    |       |                              |              |            |                  |
|                 |   |                                  |                                                                                                    |       |                              | (            | 11         | Guardar          |
|                 |   |                                  |                                                                                                    |       |                              |              |            |                  |

Selecione o separador Enc. Educação (12) e proceda à correção/introdução dos Dados do Encarregado de Educação.

Nota: a alteração do Encarregado de Educação só é possível através do preenchimento de um documento disponível nos Serviços Admninistrativos da Escola Básica Mouzinho da Silveira.

Termine com um clique em Guardar (13).

|                 |     |                                 |                           | ANO ESCOLAR              | 2024/2025 🏥 👤 -స్కూర      |
|-----------------|-----|---------------------------------|---------------------------|--------------------------|---------------------------|
| net <b>GIAE</b> | Pr  | ocesso Individual               |                           |                          |                           |
| Início          | Con | sulta do processo individual.   |                           |                          |                           |
| Meu Menu        | - 1 | Início / Meu Menu / Processo In | dividual                  | 12                       |                           |
| Cartão          |     |                                 |                           | 12                       |                           |
| Carregamento    |     | 👤 Identificação 🛛 😂 Dados Com   | plementares 🧕 Filiação    | 🔓 Enc. Educação 📄 Docu   | mentos 🛄 Arquivo 🔮 Servio |
| Avaliações      |     |                                 |                           |                          |                           |
| Turma           |     | Parentesco:                     | N.º Identificação Fiscal: | País Físcal:             | Correio Electrónico:      |
| Portaria        |     | ~                               |                           |                          | mocilikanggiloonaritatici |
| Processo        | >   | Nome:                           |                           | Tele                     | fone:                     |
| Códigos         |     | Tino Documento Identificação    | Número Docum              | Prento: Dígito(c) Contro | lo: Data Validado:        |
| Refeições       | ÷   |                                 | v                         | Digito(s) Contro         |                           |
|                 |     | Profissão:                      |                           |                          |                           |
| Escola          | +   |                                 |                           |                          | ~                         |
| Candidaturas    | +   | Situação Emprego:               |                           | Formação Académica:      |                           |
|                 |     | Desempregado                    |                           | V Não responde           | ~                         |
|                 |     | Morada Local Trabalho:          |                           |                          | Telefone Local Trabalho:  |
|                 |     | Naturalidade:                   | Nacionalidade:            | Data Nascimento:         | Género:                   |
|                 |     | ~                               |                           | ~                        | ~                         |
|                 |     |                                 |                           |                          |                           |
|                 |     | Morada:                         |                           |                          |                           |
|                 |     | No. C. Sellinger and Spine 22   | bio-                      |                          |                           |
|                 |     | 20000-200-000-000-00-           |                           |                          |                           |
|                 |     | Códiro Portal:                  | lor                       | slidada                  | N <sup>o</sup> Porta      |
|                 |     | 1888*                           |                           |                          |                           |
|                 |     | Distrito:                       | Concelho:                 | Frej                     | guesia:                   |
|                 |     |                                 | ~                         | ~                        | ~                         |

Selecione o separador **Documentos** (14) e verifique a correção dos documentos constantes no processo do aluno. Caso verifique a necessidade de corrigir ou acrescentar documentos, clique em **Adicionar Documento** (15).

| GIAE            |   |                                           |                       |                     |                      | 2024/2025       |                  | 👤 Hingistanes: • |
|-----------------|---|-------------------------------------------|-----------------------|---------------------|----------------------|-----------------|------------------|------------------|
| net <b>GIAE</b> | P | Processo Individual                       |                       |                     |                      |                 |                  |                  |
| Início          | C | onsulta do processo individual.           |                       |                     |                      |                 |                  |                  |
| Meu Menu        | - | A Início / Meu Menu / Processo Individual |                       |                     |                      | 14              |                  |                  |
| Cartão          |   | 🔹 Identificação 🛛 🛠 Dados Complement      | arer <b>fa C</b> illi | uria 🖡 Ene I        | iduração 🕞 Do        |                 | RR Arguing       | Soprisor         |
| Carregamento    |   |                                           | ores Ar File          | içao micheli        |                      | cumentos        | RRR yidoloo      | a serviços       |
| Avaliações      |   |                                           |                       |                     |                      |                 |                  |                  |
| Turma           |   | Documento                                 | Número                | Dígitos<br>Controlo | Entidade<br>Emissora | Data<br>Emissão | Data<br>Validade | ,                |
| Portaria        |   | Número de Identificação Segurança         | 00623649111           |                     |                      |                 |                  |                  |
| Processo        | > | Número Subscritor Caixa Geral             |                       |                     |                      |                 |                  |                  |
| Códigos         |   | Aposentações                              |                       |                     |                      |                 |                  |                  |
| Refeições       | + | Boletim de Vacinas                        |                       |                     |                      |                 | 104104194        | \$2 <sup>1</sup> |
| Loja            |   | Numero de Utente de Saúde                 |                       | - And T             |                      |                 | - 462.54.58      | at-              |
| Escola          | + | Guild                                     |                       | Calab.              |                      |                 |                  |                  |
| Candidaturas    | + | Novos Documentos ou Documen               | tos Pendentes         | de Aprovação        |                      |                 |                  |                  |
|                 |   | Não existem documentos.                   |                       |                     |                      |                 |                  |                  |
|                 |   | Adicionar Documento                       |                       |                     |                      |                 |                  |                  |
|                 |   |                                           |                       |                     |                      |                 | 18               | Guardar          |

Na nova janela, selecione o tipo de **Documento de Identificação** (16) e preencha os restantes campos.

Termine com um clique em Continuar (17).

| Processo - Novo Documento                                                                                                    |                   |                        |
|----------------------------------------------------------------------------------------------------|-------------------|------------------------|
| Documento de Identificação:                                                                                                    | Número Documento: | Dígito(s) de Controlo: |
| Cartão de Cidadão<br>Bilhete de Identidade<br>Cédula Pessoal                                                                                  | imissão:          | Data de Validade:      |
| Passaporte<br>Autorização de Residência<br>Boletim de Vacinas<br>Número de Identificação Segurança Social                                     |                   | 17 Continuar Cancelar  |
| Número Subscritor Caixa Geral Aposentações<br>Carta de Condução<br>Número Mecanográfico<br>Número de Litente de Saúde                         |                   |                        |
| Número la Otente de Sadde<br>Número Interno (Exames)<br>Número Caixa Religiosa<br>Sistema Informação e Gestão da Oferta Educativa e Formativa |                   | Guard                  |
| Identificação Civil<br>Número Único Aluno<br>Outro                                                                                            |                   |                        |

Repita o processo anterior as vezes que forem necessárias até estarem corrigidos/inseridos todos os documentos do aluno.

Termine com um clique em Guardar (18).

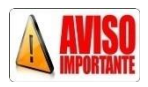

As alterações não são realizadas de imediato, uma vez que têm de ser aprovadas.

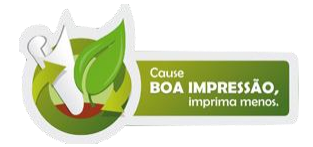